# AD DS BTS – SIO 2 / SISR

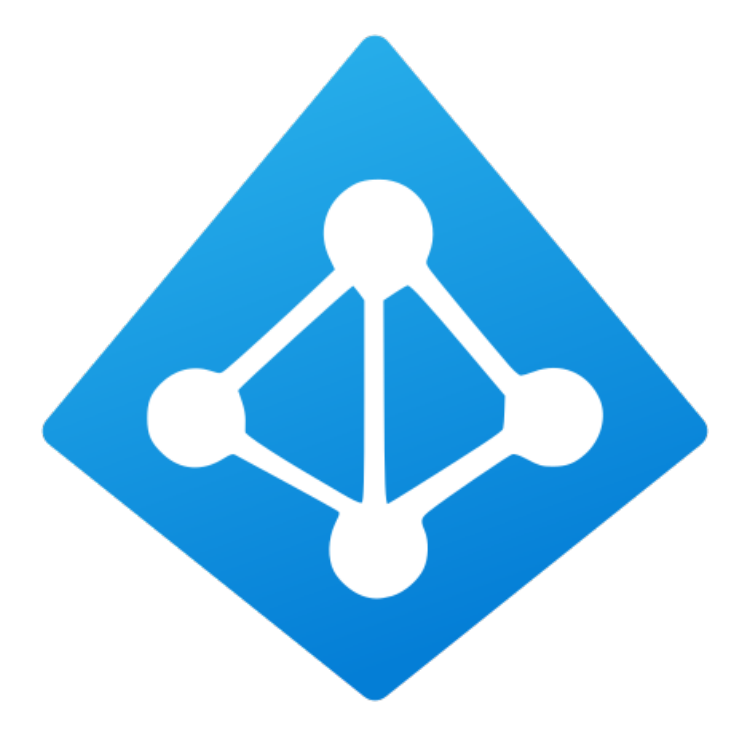

# **Clément Paccard**

22/01/2024

# TABLE DES MATIERES

| SE  | RVEUR ACTIVE DIRECTORY        | . 1 |
|-----|-------------------------------|-----|
| Int | roduction                     | 1   |
| 1-  | Activer le service AD DS      | 2   |
| 2-  | Configuration du services     | 2   |
| 3-  | Modification du DHCP          | 6   |
| 4-  | Modification du DNS           | 8   |
| 5-  | Ajouter un PC dans le domaine | 8   |
| 6-  | Créer un USER dans le domaine | 9   |
| СО  | NCLUSION                      | 9   |
|     |                               |     |

# SERVEUR ACTIVE DIRECTORY

### **INTRODUCTION**

Dans cette procédure nous allons voir l'installation d'un serveur Active Directory dans notre lab.

Il faut bien prendre en compte le DHCP qui devra être déclaré dans l'AD et le DNS qui va être modifié.

L'Active Directory, créé par Microsoft, est un service centralisé de gestion des identités et des ressources au sein des réseaux Windows. Il simplifie l'administration en regroupant les utilisateurs, groupes et ressources, facilitant ainsi la mise en place de politiques de sécurité et d'accès. Essentiel pour la gestion des systèmes d'information, il constitue un élément clé dans le cadre du BTS SIO.

Voici l'état actuel du réseau :

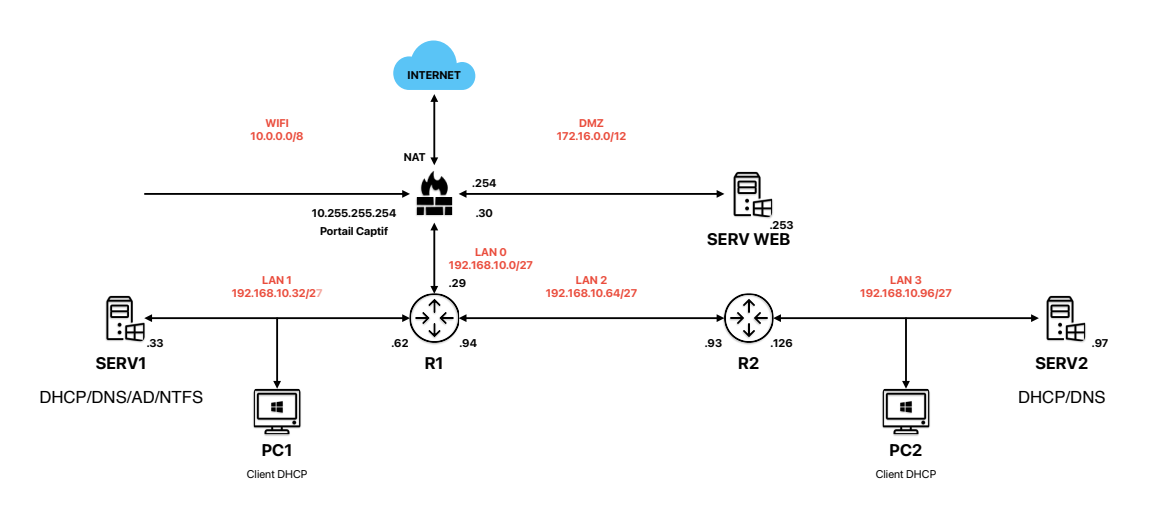

# **1-ACTIVER LE SERVICE AD DS**

Comme pour les autres installations, on va activer le service dans le gestionnaire de serveurs dans l'onglet « Gérer » sélectionnez « Ajouter des rôles et fonctionnalités » puis « services AD DS ».

On fait suivant jusqu'à la fin.

#### **2-CONFIGURATION DU SERVICES**

Une fois le service installé il faut déclarer le serveur comme contrôleur de domaine. Pour ce faire suivez les étapes suivantes dans le gestionnaire de serveur :

Dans le petit drapeau :

| • 🗐   🍢                                               |
|-------------------------------------------------------|
| Configuration post-déploiement                        |
| Configuration requise pour : Services AD DS à SRV1    |
| Promouvoir ce serveur en contrôleur de domaine        |
| i Installation de fonctionnalité                      |
| Configuration requise. Installation réussie sur SRV1. |
| Ajouter des rôles et fonctionnalités                  |
| Détails de la tâche                                   |

On renseigne le nom de domaine racine (ad.paccard.acy)

| Assistant Configuration des serv                                                                                                    | -                                                                                                    |                                                                                                    | ×            |  |  |   |
|----------------------------------------------------------------------------------------------------|----------------------------------------------------------------------------------------------------|----------------------------------------------------------------------------------------------------|--------------|--|--|---|
| Configuration de                                                                                                    | SEI<br>SERV1                                                                                                    | RVEUR C<br>I.paccard                                                                                      | IBLE<br>.acy |  |  |   |
| Configuration de déploie<br>Options du contrôleur de<br>Options supplémentaires<br>Chemins d'accès<br>Examiner les options<br>Vérification de la configur<br>Installation<br>Résultats | Sélectionner l'opération de déploi<br>Ajouter un contrôleur de doma<br>Ajouter un nouveau domaine à<br>Siguiter une nouvelle forêt<br>Spécifiez les informations de doma<br>Nom de domaine racine : | ement<br>sine à un domaine existant<br>une forêt existante<br>aine pour cette opération<br>ad.paccard.acy |              |  |  |   |
| En savoir plus sur les configurations de déploiement           < Précédent                                                                                                    |                                                                                                    |                                                                                                    |              |  |  | r |

On va renseigner le mot de passe principale du contrôleur de domaine

| 🛓 Assistant Configuration des serv          | -                                                                                                    |                                          | ×              |        |    |  |  |
|---------------------------------------------|----------------------------------------------------------------------------------------------------|------------------------------------------|----------------|--------|----|--|--|
| Options du contré                           | SE<br>SERV                                                                                                    | RVEUR C<br>1.paccard                     | :IBLE<br>d.acy |        |    |  |  |
| Configuration de déploie                    | Sélectionner le niveau fonctionnel de                                                                                                    |                                          |                |        |    |  |  |
| Options du contrôleur de<br>Options DNS     | Niveau fonctionnel de la forêt :         Windows Server 2016         ~           Niveau fonctionnel du domaine :         Windows Server 2016         ~ |                                          |                |        |    |  |  |
| Options supplémentaires                     |                                                                                                    | Windows Server 2016 ~                    |                |        |    |  |  |
| Chemins d'accès                             | Spécifier les fonctionnalités de contré                                                                                                    | òleur de domaine                         |                |        |    |  |  |
| Examiner les options                        | Serveur DNS (Domain Name System)                                                                                                    | em)                                      |                |        |    |  |  |
| Verification de la configur<br>Installation | <ul> <li>Catalogue global (GC)</li> <li>Contrôleur de domaine en lecture</li> </ul>                                                                    | e seule (RODC)                           |                |        |    |  |  |
|                                             | Taper le mot de passe du mode de re                                                                                                    | stauration des services d'annuaire (DSRM | (DSRM)         |        |    |  |  |
|                                             | Mot de passe :                                                                                                    | •••••                                    |                |        |    |  |  |
|                                             | Confirmer le mot de passe :                                                                                                    | •••••                                    |                |        |    |  |  |
|                                             | En savoir plus sur les options pour le                                                                                                    | contrôleur de domaine                    |                |        |    |  |  |
|                                             |                                                                                                    |                                          |                |        |    |  |  |
|                                             | <                                                                                                    | Précédent Suivant > Instal               | er             | Annule | er |  |  |

#### Ici rien à faire (Suivant)

| 📥 Assistant Configuration des serv                                                                                                    | -                                       |            | $\times$ |               |
|----------------------------------------------------------------------------------------------------|-----------------------------------------|------------|----------|---------------|
| Options DNS                                                                                                    |                                         | SE<br>SERV | RVEUR C  | IBLE<br>l.acy |
| Configuration de déploie<br>Options du contròleur de<br>Options DNS<br>Options supplémentaires<br>Chemins d'accès<br>Examiner les options<br>Vérification de la configur<br>Installation<br>Résultats | Spécifier les options de délégation DNS |            |          |               |
|                                                                                                    | En savoir plus sur la délégation DNS    |            |          |               |
|                                                                                                    | < Précédent Suivant > Insta             | ller       | Annule   | er            |

#### On peut renseigner le nom NetBIOS

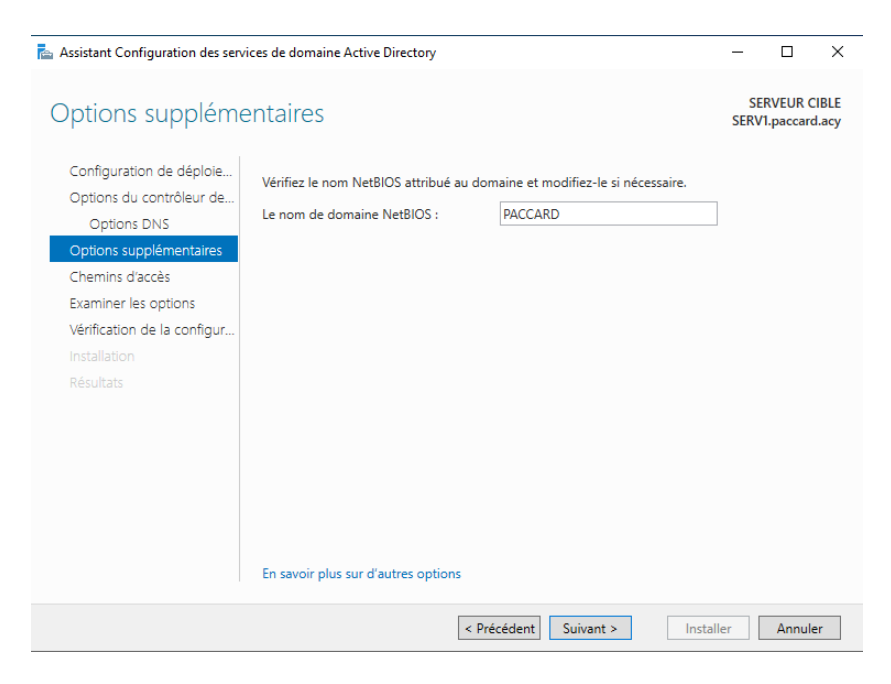

On laisse les chemins d'accès par défaut

| 📠 Assistant Configuration des services de domaine Active Directory                                                                                                    |                                                                                                    |            |                                                                                |                  |           |                      | ×              |
|----------------------------------------------------------------------------------------------------|----------------------------------------------------------------------------------------------------|------------|--------------------------------------------------------------------------------|------------------|-----------|----------------------|----------------|
| Chemins d'accès                                                                                                    |                                                                                                    |            |                                                                                |                  | SERV      | RVEUR (<br>1.paccare | CIBLE<br>d.acy |
| Configuration de déploie<br>Options du contrôleur de<br>Options DNS<br>Options supplémentaires<br>Chemins d'accès<br>Examiner les options<br>Vérification de la configur<br>Installation<br>Résultats | Spécifier l'emplacement de la l<br>Dossier de la base de données<br>Dossier des fichiers journaux :<br>Dossier SYSVOL : | base de do | onnées AD DS, des fi<br>C:\Windows\NTDS<br>C:\Windows\NTDS<br>C:\Windows\SYSVC | ichiers journaux | et de SYS | VOL                  |                |
|                                                                                                    | En savoir plus sur les chemins i                                                                                        | d'accès Ac | tive Directory                                                                 | Inst             | aller     | Annul                | er             |

### Suivant

| 📥 Assistant Configuration des serv                                                                                                    | -                                                                                                    |                      | $\times$             |    |
|----------------------------------------------------------------------------------------------------|----------------------------------------------------------------------------------------------------|----------------------|----------------------|----|
| Examiner les optic                                                                                                    | SE<br>SERV                                                                                                    | RVEUR C<br>1.paccard | IBLE<br>I.acy        |    |
| Configuration de déploie<br>Options du contrôleur de<br>Options DNS<br>Options supplémentaires<br>Chemins d'accès<br>Examiner les options<br>Vérification de la configur<br>Installation<br>Résultats | Vérifiez vos sélections :<br>Créer une délégation DNS : Non<br>Dossier de la base de données : C:\Windows\NTDS<br>Dossier des fichiers journaux : C:\Windows\NTDS<br>Dossier SYSVOL : C:\Windows\SYSVOL<br>Le service Serveur DNS sera configuré sur cet ordinateur.<br>Cet ordinateur sera configuré pour utiliser ce serveur DNS en tant que serveur<br>Le mot de passe du nouvel administrateur de domaine sera le même que celui<br>l'administrateur local de cet ordinateur.<br>Ces paramètres peuvent être exportés vers un script Windows PowerShell pour<br>automatiser des installations supplémentaires<br>En savoir plus sur les options d'installation | DNS pr<br>i de       | éféré.<br>her le scr | ∧  |
|                                                                                                    | < Précédent Suivant > Install                                                                                                    | er                   | Annule               | er |

#### Et enfin installer

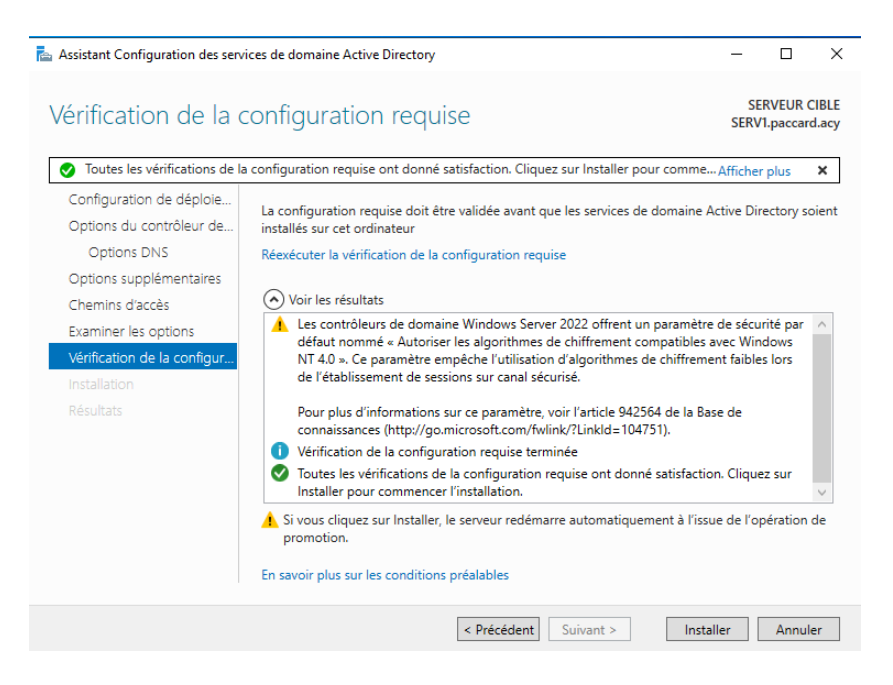

# **3-MODIFICATION DU DHCP**

Il faut déclarer et autoriser le serveur DHCP, pour ce faire on va sur SERV1 puis DHCP -> Gestionnaire DHCP

On fait un clic droit sur le nom du serveur puis Gérer les serveurs autorisés.

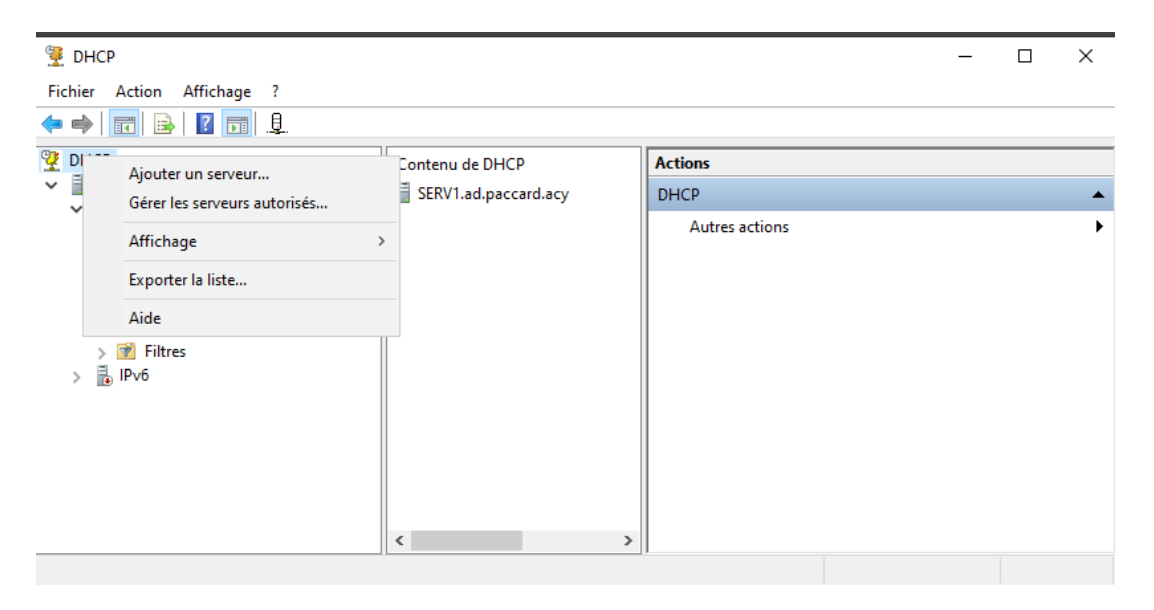

Ajouter 192.168.10.33 et 192.168.10.97 puis Ok

| 🖞 DHCP                                                                                                    |                                                                                                    | _ | $\times$ |
|----------------------------------------------------------------------------------------------------|----------------------------------------------------------------------------------------------------|---|----------|
| Fichier Action Affichage ?                                                                                                    |                                                                                                    |   |          |
| . 🔿 📦 📰 🔒                                                                                                    |                                                                                                    |   |          |
| DHCP                                                                                                    | Gérer les serveurs autorisés ? X                                                                           |   |          |
| ✓<br>↓ IPv4<br>↓ IPv4<br>↓ IPv5<br>↓ IPv4<br>↓ IPv6<br>↓ IPv6 | Serveurs DHCP autorisés :<br>Autoriser le serveur DHCP ? X                                                 |   | +        |
| <ul> <li>Etendue [192.168.10.3</li> <li>Étendue [192.168.10.6</li> <li>Étendue [192.168.10.6</li> <li>Étendue [192.168.10.9</li> <li>Stratégies</li> <li>Filtres</li> </ul>                                                                                                    | Entrez le nom ou l'adresse IP du serveur DHCP que vous voulez autoriser. Nom ou adresse IP : 192.168.10.33 |   |          |
| > 🚡 IPv6                                                                                                    | Pr OK Annuler z                                                                                            |   |          |
|                                                                                                    | OK Fermer                                                                                                  |   |          |
|                                                                                                    | < >>                                                                                                    |   |          |

On a un petit message de confirmation

| 🕎 DHCP                                                                                                    |                    |             | _                                                                   |   | $\times$ |
|----------------------------------------------------------------------------------------------------|--------------------|-------------|---------------------------------------------------------------------|---|----------|
| Fichier Action Affichage ?                                                                                                    |                    |             |                                                                     |   |          |
| 🗢 🔿 📰 🗟 🔽 📰 👢                                                                                                    |                    |             |                                                                     |   |          |
| 👰 DHCP                                                                                                    | Contenu de DHCP    |             | Actions                                                             |   |          |
| SERV1.ad.paccard.acy                                                                                                    | SERV1.ad.pacca     | ard.acy     | DHCP                                                                |   |          |
| <ul> <li>PV4</li> <li>PV4</li> <li>Ptendue [192.168.10.32] LAN</li> <li>Etendue [192.168.10.64] LAN</li> <li>Etendue [192.168.10.96] LAN</li> <li>Stratégies</li> <li>Filtres</li> <li>IPv6</li> </ul> | 1<br>2<br>3        |             | Autres actions                                                      |   | •        |
|                                                                                                    |                    | DHCP        |                                                                     | × |          |
| ×                                                                                                    | <                  | Le se serve | rveur/hôte ainsi nommé a déjà été ajouté à la liste de<br>urs DHCP. | s |          |
| iravité Source                                                                                                    | Journal Date et he | -           | ОК                                                                  |   |          |

#### **4-MODIFICATION DU DNS**

Avec le serveur Active Directory on passe de paccard.acy à ad.paccard.acy on va donc devoir refaire les enregistrements dans la bonne zone avec leur pointeurs PTR associé.

| Gestionnaire DNS                                                                                                    | -                                                                                                    | □ ×  \$ Gestionnaire DNS<br>Fichier Action Affichage ?                                                                                                    | - 🗆 ×     |
|----------------------------------------------------------------------------------------------------|----------------------------------------------------------------------------------------------------|----------------------------------------------------------------------------------------------------|-----------|
| Fichier Action Affichage ?                                                                                                    |                                                                                                    |                                                                                                    |           |
| NNS     NNS     NNS     NNS     NNS     Nns     Nns     N | Type         Données           Source de nom (SOA)         [19], serv1ad paccardacy,<br>serv1ad enorm (SOA)           Hóte (A)         152, 168, 10.29           Hóte (A)         152, 168, 10.29           Hóte (A)         152, 168, 10.44           Hóte (A)         152, 168, 10.62           Hóte (A)         152, 168, 10.62           Hóte (A)         152, 168, 10.62           Hóte (A)         152, 168, 10.62           Hóte (A)         152, 168, 10.34           Hóte (A)         152, 168, 10.34           Hóte (A)         152, 168, 10.33           Hóte (A)         152, 168, 10.37           Hóte (A)         152, 168, 10.37 | Image: Service of the endersheet of the service of the service of | Horodates |
| < >                                                                                                    |                                                                                                    |                                                                                                    | ,         |
|                                                                                                    |                                                                                                    |                                                                                                    |           |

#### **5-AJOUTER UN PC DANS LE DOMAINE**

Sur un PC en Windows professionnel, ouvrir **Réglages** aller dans **Système** puis **À propos de** et **Renommer ce PC (avancé)**.

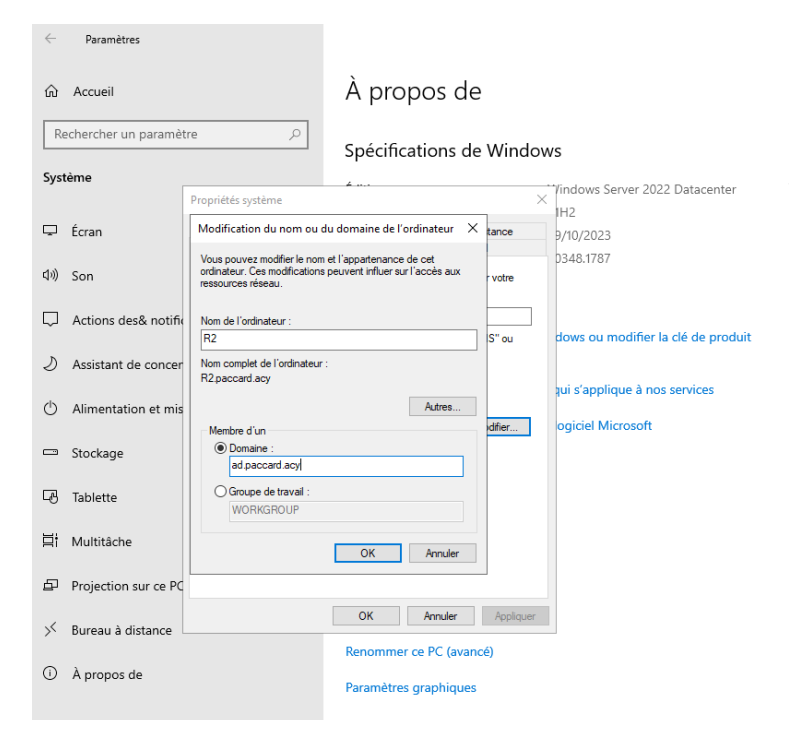

Dans le menu cliquer sur **Modifier** puis rentrer le nom que vous souhaitez renseigner et entrer le nom de domaine, ici ad.paccard.acy.

# **6-CREER UN USER DANS LE DOMAINE**

Pour créer un utilisateur dans l'active directory il faut :

- 1. Cliquez avec le bouton droit sur l'unité d'organisation où vous souhaitez créer l'utilisateur et choisissez "Nouveau" puis "Utilisateur"
- 2. Remplissez les informations de l'utilisateur :
  - Entrez le prénom, le nom, le nom d'ouverture de session, le mot de passe, et d'autres détails nécessaires.
  - Configurez les paramètres additionnels si nécessaire :
  - *Vous pouvez définir des propriétés spécifiques, comme l'appartenance à des groupes, les droits d'accès, etc.*

# CONCLUSION

Voilà nous avons donc une solution active directory fonctionnelle.

Nous allons voir ensuite les GPO (Group Policy) ou stratégie de groupe, pour créer des automatismes et des règles pour gérer les utilisateurs et les ordinateurs du domaine.

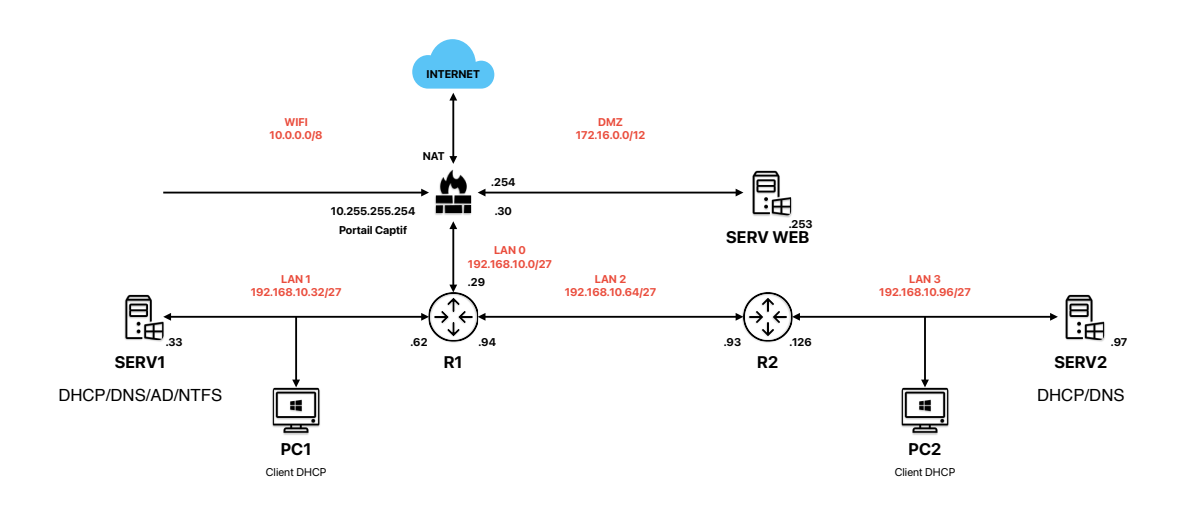